## **TUTORIAIS DIPS**

#### Sumário

| 1 - ACESSO AO SISTEMA1      |
|-----------------------------|
| 2 - ANÁLISE DAS INSCRIÇÕES2 |
| 3 - ACESSAR DOCUMENTAÇÃO3   |
| 4 - APROVAR INSCRIÇÃO4      |
| 5 - REPROVAR INSCRIÇÃO5     |
| 6 - CONFIRMAR E SALVAR      |

# **UAGAS** OCIOSAS

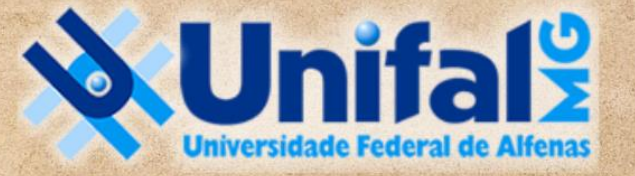

### DIRETORIA DE PROCESSOS SELETIVOS

#### 1 - ACESSO AO SISTEMA

Acesse o sistema com seu login institucional em <u>https://sistemas.unifal-mg.edu.br/portal/index.php</u> ou diretamente em <u>https://sistemas.unifal-mg.edu.br/app/graduacao/inscricaograduacao/logon.php</u>

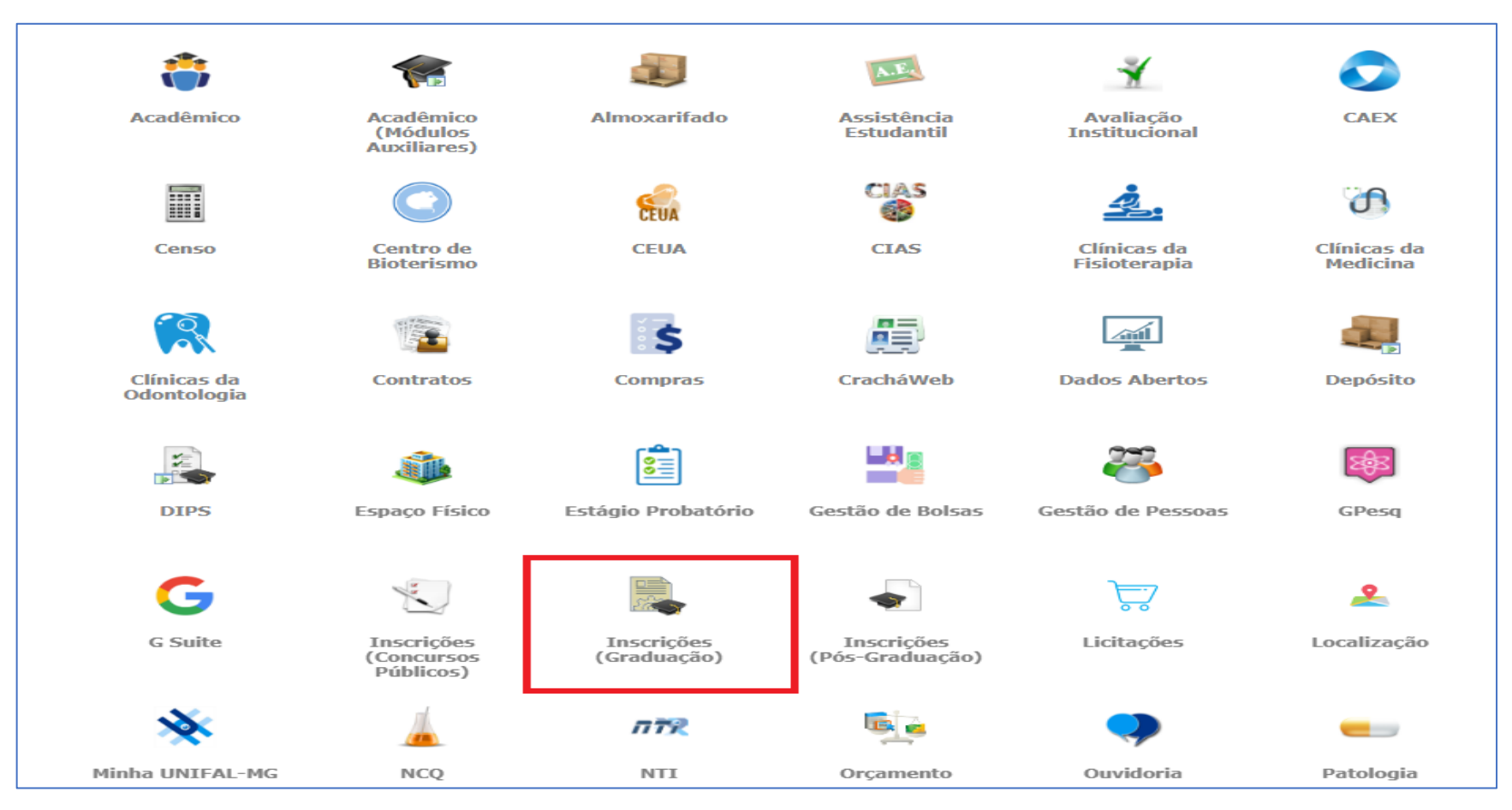

#### 2 - ANÁLISE DAS INSCRIÇÕES

Clique em ANÁLISE DAS INSCRIÇÕES e depois selecione o EDITAL e o CURSO para o qual foi designado.

| Inicio Editai Análise das Inscrições Análise Taxas Isenção Processamento Boletos Análise Documentação Matrícula Exportar Documentação SEI Área Administrativa  Relatórios    Análise das Inscrições Análise das Inscrições   Edital/Curse: Octobas Economicas (50) Decinante con pago rivanção de Varginha - Presencial - NOTURNO Clâncias Contábeis (43) Bacharelado - Campus Avançado de Varginha - Presencial - NOTURNO   Ciências Biológicas (05) Bacharelado - Campus Avançado de Varginha - Presencial - NOTURNO Clâncias Biológicas (06) Licenciatura - Sede - Presencial - NOTURNO   Ciências Biológicas (06) Bacharelado - Campus Avançado de Varginha - Presencial - NOTURNO Clâncias Biológicas (06) Licenciatura - Sede - Presencial - NOTURNO   Ciências Atuariais (38) Bacharelado - Campus Avançado de Varginha - Presencial - NOTURNO Clâncias Atuariais (38) Bacharelado - Campus Avançado de Varginha - Presencial - NOTURNO   Ciências Atuariais (38) Bacharelado - Campus Avançado de Varginha - Presencial - NOTURNO Clâncias Atuariais (38) Bacharelado - Campus Avançado de Varginha - Presencial - NOTURNO   Ciências Atuariais (38) Bacharelado - Campus Avançado de Varginha - Presencial - NOTURNO Ciências Atuariais (38) Bacharelado - Campus Avançado de Varginha - Presencial - NOTURNO   Ciências Atuariais (38) Bacharelado - Campus Avança                                                                                                    |  |  |  |  |  |  |  |  |  |  |
|----------------------------------------------------------------------------------------------------|--|--|--|--|--|--|--|--|--|--|
| Análise das Inscrições   Edital/Curso:   Chamada:   Ciências Contábeis (43) - Bacharelado - Campus Avançado de Varginha - Presencial - NOTURNO   Ciências Contábeis (43) - Bacharelado - Campus Avançado de Varginha - Presencial - NOTURNO   Ciências Contábeis (43) - Bacharelado - Campus Avançado de Varginha - Presencial - INTEGRAL   Ciências Biológicas (05) - Bacharelado - Campus Avançado de Varginha - Presencial - INTEGRAL   Ciências Biológicas (06) - Licenciatura - Sede - Presencial - INTEGRAL   Ciências Atuariais (38) - Bacharelado - Campus Avançado de Varginha - Presencial - NOTURNO   Ciências Atuariais (38) - Bacharelado - Campus Avançado de Varginha - Presencial - NOTURNO   Ciências Atuariais (38) - Bacharelado - Campus Avançado de Varginha - Presencial - NOTURNO   Ciências Atuariais (38) - Bacharelado - Campus Avançado de Varginha - Presencial - NOTURNO   Ciências Atuariais (37) - Bacharelado - Campus Avançado de Varginha - Presencial - NOTURNO   Ciências Atuariais (37) - Bacharelado - Campus Avançado de Varginha - Presencial - NOTURNO   Ciências Atuariais (37) - Bacharelado - Campus Avançado de Varginha - Presencial - NOTURNO   Ciências Atuariais (37) - Bacharelado - Campus Avançado de Varginha - Presencial - NOTURNO                                                                                                    |  |  |  |  |  |  |  |  |  |  |
| Edital/Curso: Ciências Contábeis (43) - Bacharelado - Campus Avançado de Varginha - Presencial - NOTURNO   Chamada: Ciências Contábeis (43) - Bacharelado - Campus Avançado de Varginha - Presencial - NOTURNO   Colunas: Image: Image: |  |  |  |  |  |  |  |  |  |  |
| Chamada:<br>Ciências Contábeis (43) - Bacharelado - Campus Avançado de Varginha - Presencial - NOTURNO<br>Ciências Contábeis (43) - Bacharelado - Campus Avançado de Varginha - Presencial - INTEGRAL<br>Ciências Biológicas (05) - Bacharelado - Sede - Presencial - INTEGRAL<br>Ciências Biológicas (06) - Licenciatura - Sede - Presencial - INTEGRAL<br>Ciências Atuariais (38) - Bacharelado - Campus Avançado de Varginha - Presencial - NOTURNO<br>Ciências Atuariais (38) - Bacharelado - Campus Avançado de Varginha - Presencial - NOTURNO<br>Ciências Atuariais (38) - Bacharelado - Campus Avançado de Varginha - Presencial - NOTURNO<br>Ciências Atuariais (38) - Bacharelado - Campus Avançado de Varginha - Presencial - NOTURNO<br>Ciências Atuariais (38) - Bacharelado - Campus Avançado de Varginha - Presencial - NOTURNO<br>Ciências Atuariais (38) - Bacharelado - Campus Avançado de Varginha - Presencial - NOTURNO<br>Ciências Atuariais (37) - Bacharelado - Campus Avançado de Varginha - Presencial - NOTURNO                                                                                                    |  |  |  |  |  |  |  |  |  |  |
| Colunas: Clâncias Biológicas (06) - Licenciatura - Sede - Presencial - NOTURNO<br>Ciências Atuariais (38) - Bacharelado - Campus Avançado de Varginha - Presencial - NOTURNO<br>Ciências Atuariais (38) - Bacharelado - Campus Avançado de Varginha - Presencial - INTEGRAL<br>Administração Pública (37) - Bacharelado - Campus Avançado de Varginha - Presencial - NOTURNO                                                                                                    |  |  |  |  |  |  |  |  |  |  |
| Colunas:<br>Norreitas Biológicas (06) - Licenciatura - Sede - Presencial - NOTURNO<br>Ciências Atuariais (38) - Bacharelado - Campus Avançado de Varginha - Presencial - NOTURNO<br>Ciências Atuariais (38) - Bacharelado - Campus Avançado de Varginha - Presencial - INTEGRAL<br>Administração Pública (37) - Bacharelado - Campus Avançado de Varginha - Presencial - NOTURNO<br>Administração Pública (37) - Bacharelado - Campus Avançado de Varginha - Presencial - NOTURNO<br>11/2023 - Transferência Externa                                                                                                    |  |  |  |  |  |  |  |  |  |  |
| Química (14) - Licenciatura - Sede - Presencial - NOTURNO                                                                                                    |  |  |  |  |  |  |  |  |  |  |
| Pedagogia (11) - Licenciatura - Sede - Presencial - NOTURNO<br>Odontologia (01) - Bacharelado - Sede - Presencial - INTEGRAL<br>Nutrição (04) - Bacharelado - Sede - Presencial - INTEGRAL<br>Medicina (42) - Bacharelado - Sede - Presencial - INTEGRAL<br>Matemática (10) - Licenciatura - Sede - Presencial - NOTURNO<br>Letras - Línguas Estrangeiras (44) - Bacharelado - Sede - Presencial - INTEGRAL<br>História (19) - Licenciatura - Sede - Presencial - NOTURNO<br>Geografia (16) - Licenciatura - Unidade Educacional - Bairro Santa Clara - Presencial - NOTURNO<br>Geografia (15) - Bacharelado - Unidade Educacional - Bairro Santa Clara - Presencial - INTEGRAL                                                                                                    |  |  |  |  |  |  |  |  |  |  |

#### 3 - ACESSAR DOCUMENTAÇÃO

A tarefa da banca é a análise documental dentro do número de vagas. O edital prevê até 5x vezes essa análise em proporção às vagas.

Por exemplo, então, para o curso de Medicina, que tem 8 vagas, serão até 40 análises.

Os candidatos já aparecerão ordenados por algum critério: CDA, Enem ou média do histórico escolar (no caso de Obtenção de Novo Título - importante conferir se o valor inserido corresponde ao do histórico anexado).

Havendo mais candidatos que isso, deverá ser lançado um Motivo de Desclassificação, previamente cadastrado no sistema pela DIPS: Documentação não analisada conforme os itens 5.9.1, 5.9.1.1 e 5.9.1.2 do edital.

| Análise das Inscrições                                                                                                    |                       |                                   |                         |                        |               |              |         |                 |                      |  |
|----------------------------------------------------------------------------------------------------|-----------------------|-----------------------------------|-------------------------|------------------------|---------------|--------------|---------|-----------------|----------------------|--|
| Edital/Curso: Enfermagem (03) - Bacharelado - Sede - Presencial - INTEGRAL                                                                                                 |                       |                                   |                         |                        |               |              |         |                 |                      |  |
| Chamada: Matriculado:                                                                                                    |                       |                                   |                         |                        |               |              |         |                 |                      |  |
| Colunas: nome cpf motivoindeferimento motivodesclassificacao documentos periodo notasenem notafinalenem porcentagemcargahoraria cda notafinal situacao chamada matriculado |                       |                                   |                         |                        |               |              |         |                 |                      |  |
| 11-2023 Enfermagem INTEGRAL                                                                                                    |                       |                                   |                         |                        |               |              |         |                 |                      |  |
| NOME                                                                                                    | STATUS<br>DEFERIMENTO | STATUS CLASSIFICAÇÃO              | OBS. CLASSIFICAÇÃO      | DOCUMENTOS /<br>ANEXOS | NOTA<br>FINAL | SITUAÇÃO     | CHAMADA | OBS.<br>CHAMADA | MATRICULADO          |  |
| TRANSFERENCIA EXTERNA                                                                                                    |                       |                                   |                         |                        |               |              |         |                 |                      |  |
|                                                                                                    |                       |                                   | Ampla concorrência - Ar | npla concorrência      |               |              |         |                 |                      |  |
| candidato1                                                                                                    | ►<br>Enviar E-mail    | Desclassificar ou alterar análise | <i>li</i>               | Q Documentos/Anexos    | 704.58        | CLASSIFICADO |         |                 | ⊖sim ⊖não ⊖cancelada |  |
| candidato2                                                                                                    | Enviar E-mail         | Desclassificar ou alterar análise |                         | Q Documentos/Anexos    | 631.26        | CLASSIFICADO |         |                 | OSIM ONÃO OCANCELADA |  |
| candidato3                                                                                                    | Cinviar E-mail        | Desclassificar ou alterar análise |                         | Q Documentos/Anexos    | 577.24        | CLASSIFICADO |         |                 | Osim Onão Ocancelada |  |
| candidato4                                                                                                    | Enviar E-mail         | Desclassificar ou alterar análise |                         | Q Documentos/Anexos    | 445.46        | CLASSIFICADO |         |                 | ⊖sim ⊖não ⊖cancelada |  |
| Subtotal: 4                                                                                                    |                       |                                   |                         |                        |               |              |         |                 |                      |  |
| Total Curso/Turno: 4                                                                                                    |                       |                                   |                         |                        |               |              |         |                 |                      |  |
|                                                                                                    |                       |                                   | TOTAL: ·                | 4                      |               |              |         |                 |                      |  |

#### 4 - APROVAR INSCRIÇÃO

Se o candidato atende aos requisitos, no campo OBS. CLASSIFICAÇÃO escreva: "Documentação analisada pela banca, com requisitos atendidos".

| Análise das Inscrições                                                                                                    |                       |                                   |                                          |                        |               |              |         |                 |                      |  |
|----------------------------------------------------------------------------------------------------|-----------------------|-----------------------------------|------------------------------------------|------------------------|---------------|--------------|---------|-----------------|----------------------|--|
| Edital/Curso: Enfermagem (03) - Bacharelado - Sede - Presencial - INTEGRAL                                                                                                    |                       |                                   |                                          |                        |               |              |         |                 |                      |  |
| Chamada: Matriculado: V                                                                                                    |                       |                                   |                                          |                        |               |              |         |                 |                      |  |
| Colunas: nome cpf I motivoindeferimento I motivodesclassificacao I documentos periodo notasenem notafinalenem porcentagemcargahoraria cda I notafinal I situacao I chamada I matriculado |                       |                                   |                                          |                        |               |              |         |                 |                      |  |
| 11-2023 Enfermagem INTEGRAL                                                                                                    |                       |                                   |                                          |                        |               |              |         |                 |                      |  |
| NOME                                                                                                    | STATUS<br>DEFERIMENTO | STATUS CLASSIFICAÇÃO              | OBS. CLASSIFICAÇÃO                       | DOCUMENTOS /<br>ANEXOS | NOTA<br>FINAL | SITUAÇÃO     | CHAMADA | OBS.<br>CHAMADA | MATRICULADO          |  |
| TRANSFERENCIA EXTERNA                                                                                                    |                       |                                   |                                          |                        |               |              |         |                 |                      |  |
|                                                                                                    |                       |                                   | Ampla concorrência - A                   | npla concorrência      |               |              |         |                 |                      |  |
| candidato1                                                                                                    | Enviar E-mail         | Desclassificar ou alterar análise | <i>t</i> i                               |                        | 704.58        | CLASSIFICADO |         |                 | OSIM ONÃO OCANCELADA |  |
| candidato2                                                                                                    | Enviar E-mail         | Desclassificar ou alterar análise |                                          | Q Documentos/Anexos    | 631.26        | CLASSIFICADO |         |                 | ⊖sim ⊖não ⊖cancelada |  |
| candidato3                                                                                                    | CEnviar E-mail        | Desclassificar ou alterar análise | le le le le le le le le le le le le le l | Q Documentos/Anexos    | 577.24        | CLASSIFICADO |         |                 | ⊖sim ⊖não ⊖cancelada |  |
| candidato4                                                                                                    | Enviar E-mail         | Desclassificar ou alterar análise |                                          | Q Documentos/Anexos    | 445.46        | CLASSIFICADO |         |                 | ⊖sim ⊖não ⊖cancelada |  |
| Subtotal: 4                                                                                                    |                       |                                   |                                          |                        |               |              |         |                 |                      |  |
| Total Curso/Turno: 4                                                                                                    |                       |                                   |                                          |                        |               |              |         |                 |                      |  |

#### 5 - REPROVAR INSCRIÇÃO

Se não atender aos requisitos, lança-se o Motivo especificado de acordo com o item do edital que mais se adéqua à situação apresentada. Além disso, se for o caso, é importante complementar informações como "Não comprova ter cursado a disciplina x" ou "Carga horária apresentada para a disciplina x é inferior ao mínimo de 75% do total exigido", ou mais especificações que julgarem conveniente, com intuito de antecipar possíveis recursos ou questionamentos.

O candidato pode ser Desclassificado por mais de 1 motivo. Assim, deverá descrever cada motivo na caixa de texto ao lado, pois haverá apenas um status de desclassificação. Nesses casos, é imprescindível o lançamento de mais de um motivo de desclassificação (quando existir), pois já tivemos situações em que o candidato entrou com recurso contra seu indeferimento, mas a banca, ao analisar o recurso, descobriu que ele não atendia também outro item do Edital, ou seja, tinha mais um motivo para desclassificação.

| 11-2023 Enfermagem INTEGRAL             |                                                                                                    |                                                                     |                        |               |              |         |  |  |  |  |  |
|-----------------------------------------|----------------------------------------------------------------------------------------------------|---------------------------------------------------------------------|------------------------|---------------|--------------|---------|--|--|--|--|--|
| STATUS<br>DEFERIMENTO                   | STATUS CLASSIFICAÇÃO                                                                                                    | OBS. CLASSIFICAÇÃO                                                  | DOCUMENTOS /<br>ANEXOS | NOTA<br>FINAL | SITUAÇÃO     | CHAMADA |  |  |  |  |  |
|                                         |                                                                                                    |                                                                     |                        |               |              |         |  |  |  |  |  |
| TRANSFERENCIA EXTERNA                   |                                                                                                    |                                                                     |                        |               |              |         |  |  |  |  |  |
| Ampla concorrência - Ampla concorrência |                                                                                                    |                                                                     |                        |               |              |         |  |  |  |  |  |
| Enviar E-mail                           | Desclassificar ou alterar análise<br>Para selecionar mais de um motivo<br>fique com a tecla Ctrl pressionada<br>CLASSIEICADA<br>Não atende ao item do Edital 11-2023 nº: - | Preencha aqui com o item do edital<br>que motiva a desclassificação | Q Documentos/Anexos    | 704.58        | CLASSIFICADO |         |  |  |  |  |  |
| ►<br>Enviar E-mail                      | Desclassificar ou alterar análise                                                                                                    |                                                                     | Q Documentos/Anexos    | 631.26        | CLASSIFICADO |         |  |  |  |  |  |
| ►<br>Enviar E-mail                      | Desclassificar ou alterar análise                                                                                                    |                                                                     | Q Documentos/Anexos    | 577.24        | CLASSIFICADO |         |  |  |  |  |  |
| ►<br>Enviar E-mail                      | Desclassificar ou alterar análise                                                                                                    |                                                                     | Q Documentos/Anexos    | 445.46        | CLASSIFICADO |         |  |  |  |  |  |
|                                         |                                                                                                    |                                                                     |                        |               |              |         |  |  |  |  |  |
| o/Turno: 4                              |                                                                                                    |                                                                     |                        |               |              |         |  |  |  |  |  |
| TOTAL: 4                                |                                                                                                    |                                                                     |                        |               |              |         |  |  |  |  |  |
| ✓ Confirmar e atualizar a tela          |                                                                                                    |                                                                     |                        |               |              |         |  |  |  |  |  |

#### 6 - CONFIRMAR E SALVAR

Feitas as análises, basta clicar em "Confirmar e atualizar a tela" no final da página. Você pode confirmar e atualizar quantas vezes quiser, em vez de deixar para fazer isso no final, pois, em um pico de energia, perde-se todo o trabalho!

Reforçando: Não é necessário classificar os candidatos. O próprio sistema está configurado para isso, seja pelo CDA ou pela nota do ENEM. No caso de Obtenção de Novo Título, o candidato informa a média do histórico. Então é importante conferir se o valor inserido corresponde ao do histórico anexado.

A coluna CHAMADA não deve ser editada pela banca, pois é atribuição da DIPS, no momento em que convocaremos os candidatos para matrícula no DRGCA.

TOTAL: 6

#### ؇ Confirmar e atualizar a tela

\* Uma indicação para chamada. Baseado na quantidade de vagas (indicada no edital), na quantidade ocupadas e na quantidade que ainda falta chamar. Os que foram chamados ocupam vaga e as matrículas com status NÃO ou CANCELADA desocupam a vaga.